## Asian Airlines

- Maak een nieuw bestand aan met volgende gegevens: naam: Asian airlines, breedte 1024 px hoogte 768 px
  72 ppi , Rgb kleur en een transparante achtergrond.
- Open bestand Boeddha.jpg. bekijk de afmetingen en de resolutie. Zorg dat de resolutie op 72 dpi komt.
  Behoud de verhoudingen en laat de pixels bicubisch herberekenen.
- Selecteer het hoofd ( plus oorlel ) met het rechthoekig selectiegereedschap en definieer het als patroon en geef het de naam boeddha.
- Keer terug naar Asian Airlines en vul de laag met het patroon.
- Maak een nieuwe laag en kies een lineair verloop van donker oranje naar donker violet, en bewerk het verloop als het volgt:
  - Geef aan het verloop een transparantiemasker mee: op locatie 0 % een dekking van 95% en locatie 100 % een dekking van 75 %.
  - Geef het verloop een naam "Asian " en sla het op als nieuw bij je verlopen.
- Sleep het verloop van linksboven naar rechtsonder.
- Voeg de tekst Asian Airlines in (goudy handtooled Bt,150, kleur pantone coated 421)
- Geef deze laag een lineaire vulling van links naar rechts tussen de kleuren Pantone coated 257 en 2612. ( hier goed nadenken !!!!!)
- Geef de laag een laagstijl slagschaduw met de standaardwaarden wel opletten schuine kant binnen.
- Open bestand Balimeisjes.jpg. Selecteer het hoofd van het linker meisje met het rechthoekig selectiegereedschap. Doordat dit een afbeelding is met een dpi van 300 zet je nu de doezelaar op 100 pixels en pas nu kopieer je deze selectie naar asian airlines, verklein nu naar 25 %.
- Open het bestand bergen.jpg en doe hetzelfde met het gebergte ( zet nu de doezelaar op 25 px ) verkleinen hoeft niet.
- Plaats het meisje linksonder en het gebergte rechtsboven volgens het voorbeeld.
- Maak de laag van de verloopvulling actief en teken rechtsonder een selectierechthoek van 400 px breed en 250 px hoog. Maak van deze selectie een nieuwe laag via laag, nieuw via kopiëren.
- Geef die nieuwe laag een dekking van 75 % en een laagstijl slagschaduw standaardwaarden behalve de dekking op 100 % en een afstand van 15 PX.
- Voeg de volgende tekst in: Follow your dreams ( enter ) Bali, China & Vietnam ( enter ) are waiting for you ...
  ( lettertype Goudy Handtooled ,40, kleur pantone coated 107 gecentreerd )
- Plaats de tekst nu mooi gecentreerd in het verkregen tekstvakje en dat doe je door ctrl + klik te doen op de laag van het tekstvlak en terwijl de tekstlaag actief is ze verticaal en horizontaal laten centreren door photoshop.
- Sla je werkje op via opslaan voor het web verklein de afbeeldinggrootte naar 75 % en de kwaliteit 65 en stuur het naar de mailgroep.

Veel geluk ermee, Greenstuff